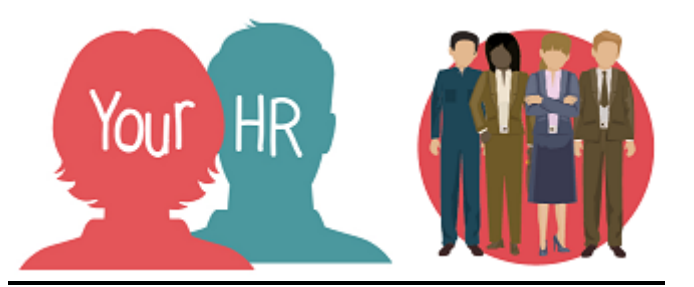

## How to.....add Actions to your objectives

## Purpose:

This guide describes how to add **Actions** (specific actions to achieve each objective) to your objectives. You can only do this once your Annual objectives have been approved ('completed') by your manager.

## Logging in to YourHR:

To log into YourHR, please refer to the **How to...Log in to YourHR Guide (ESS 1)** After login you will be presented with the **Employee Self Service Homepage**.

## Actions:

The column on your balanced scorecard headed **Actions/Targets** will form the basis of your **Actions** on YourHR.

For example, your scorecard might have the objective '*P02 Continue to restructure and/or recruit to get the right people in the right roles with the right styles and behaviours at all levels*' and have 3 associated Actions/Targets. Each of these must either be a **Milestone** or a **Measure** on the system.

You can break down each **Action/Target** on your scorecard into a number of **Actions** on YourHR if you wish. This will enable you to record and report progress at a more detailed level, e.g. '*Service Redesign Proposal for your service approved by CB by September 2019*' could be split into 4 actions:

- Draft initial proposal for SD Milestone
- Get feedback from SD
   Milestone
- Send paper to CB Milestone
- Service Redesign approved by CB Measure

• Select Goals and Performance from the options at the top of the screen:

Your annual objectives will have been added and approved at this point. If not, please see 'ESS 1 How to ..... add your Annual objectives'

Your objectives will be displayed as below. You will need to use the scroll bar on the right to see all
of them

| Objectives |                             |              |               |             | Q +              | Add objective |          |
|------------|-----------------------------|--------------|---------------|-------------|------------------|---------------|----------|
|            | Form name 🛆                 | Start date 🛆 | Target date 🛆 | Linked to 🛆 | Current status 🗠 | Δ             |          |
| B          | C02 Ensure corporate bala   | . 1 Apr 2019 | 31 Mar 2020   |             |                  | Progress Acti | ons @    |
| B          | C03 Partners and key stak   | . 1 Apr 2019 | 31 Mar 2020   |             |                  | Progress Acti | ons @    |
| B          | F01 Deliver our 19-20 budg. | 1 Apr 2019   | 31 Mar 2020   |             |                  | Progress Acti | ons Ce 🗸 |

Click on

Actions

beside the relevant objective, and the following screen will appear

| Objective                        |            |                 |         | ×        |
|----------------------------------|------------|-----------------|---------|----------|
| Action list<br>Action title Type | Start date | Completion date | Details | Progress |
|                                  |            |                 |         |          |

- Click on
   Add action details
   at the bottom of the window
- Add an Action Title free text
- Click on Type and choose either Measurement or Milestone
- Add a **Description** if you wish
- Add dates for the Target Start Date and Target completion date. (Complete the actual start and end date, when relevant)
- A priority can be added if you wish High, Medium or Low
- Click on Save, then it will display

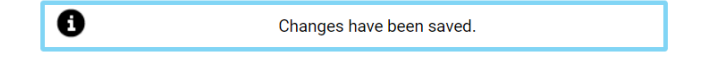

• An example screen is shown below

| Action title                                                             | Туре        | Start date         | Completion date    | Details | Progress |
|--------------------------------------------------------------------------|-------------|--------------------|--------------------|---------|----------|
| Set feedback on the framework after<br>he 6 month reviewss               | Milestone   | 01/10/2019(Target) | 17/10/2019(Target) | ►       | ►        |
| leview and update framework as<br>necessary                              | Milestone   | 21/10/2019(Target) | 01/11/2019(Target) | ►       | ►        |
| Scorecard used to review performance<br>and inform CB from end June 2019 | Measurement | 01/04/2019(Target) | 21/06/2019(Target) | •       | •        |
|                                                                          |             |                    |                    |         |          |
|                                                                          |             |                    |                    |         |          |

- To add more actions against the same objective, choose Add action details and continue as above
- When all **Actions** have been added, click on the **X** in the top right hand corner and you will return to the Home screen
- To add **Actions** to more **Objectives**, choose the **Actions** button beside the relevant objective and continue as above until all **Actions** have been added

| Creation Date | April 2019 |
|---------------|------------|
| Author        | NO         |